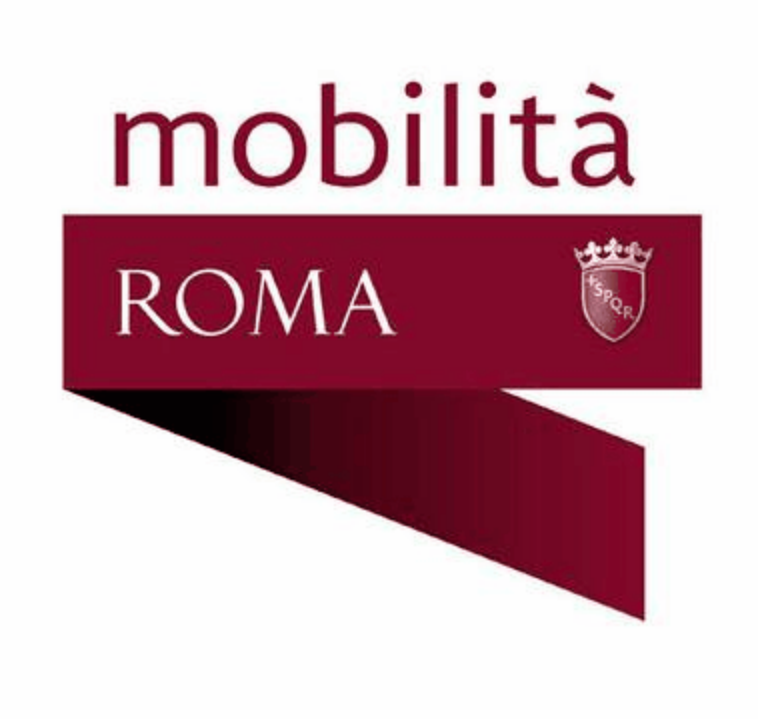

# Taxi/Ncc Web - Sportello Telematico

# **Manuale Utente**

guida all'utilizzo dello Sportello Telematico Taxi/Ncc Web

5

# Indice

| Parte I   | Introduzione                           | 7  |
|-----------|----------------------------------------|----|
| Parte II  | Sportello Telematico Taxi/Ncc Web      | 9  |
| 1         | Access Portal                          | 10 |
| 2         | Area Servizi Dispositivi               | 11 |
| Parte III | Gestione Profilo Utente                | 13 |
| 1         | Modifica password                      | 15 |
| Parte IV  | Fascicolo Utente                       | 17 |
| 1         | Sezione "Visualizzazione Dati Licenza" | 18 |
| 2         | Sezione "I Miei Dati"                  | 19 |
| 3         | Sezione "Visualizzazione Turni"        | 21 |
| 4         | Sezione "Procedimenti"                 | 22 |
| 5         | Sezione "Comunicazioni"                |    |
| 6         | Sezione "Pratiche"                     | 26 |
| Parte V   | Compilazione Pratiche                  | 29 |
| 1         | Discriminanti                          | 30 |
| 2         | Dati Procedimento                      | 31 |
| 3         | Documentazione                         | 33 |
| 4         | Pagamento Corrispettivo Pratica        | 34 |
| 5         | Trasmissione e Ricevuta                | 37 |
| 6         | Attestazioni e Autorizzazioni          | 38 |
|           |                                        |    |

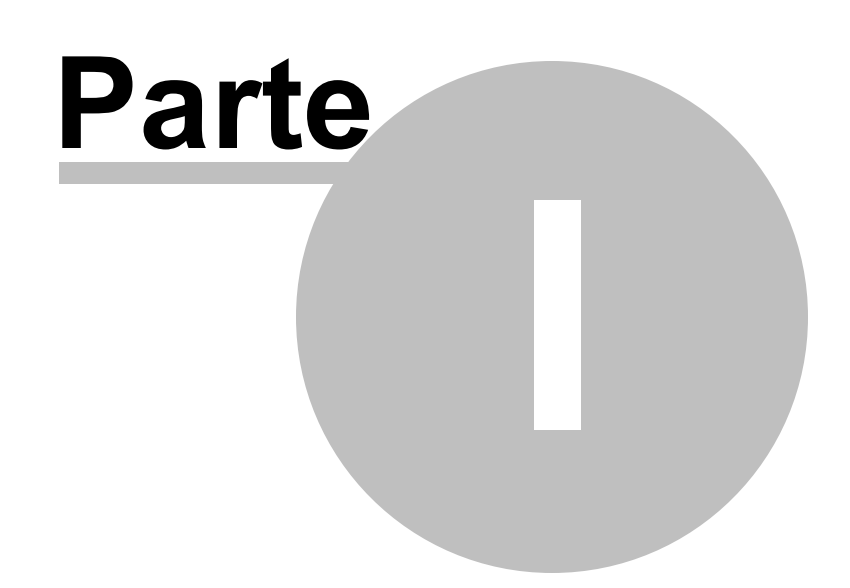

### 1 Introduzione

8

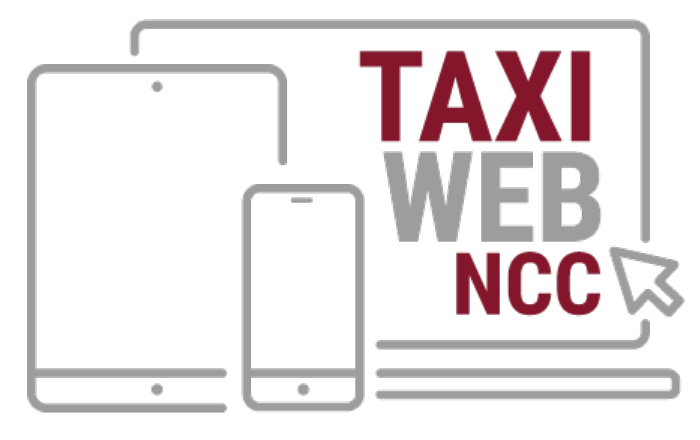

# Piattaforma digitale dei servizi

Sportello Telematico Taxi/Ncc Web per titolari licenze TAXI, autorizzazioni Ncc Cooperative Produzione e Lavoro Sostituti alla Guida Cooperative di Servizi, Consorzi, Organizzazioni Sindacali e Agenzie d'Affari

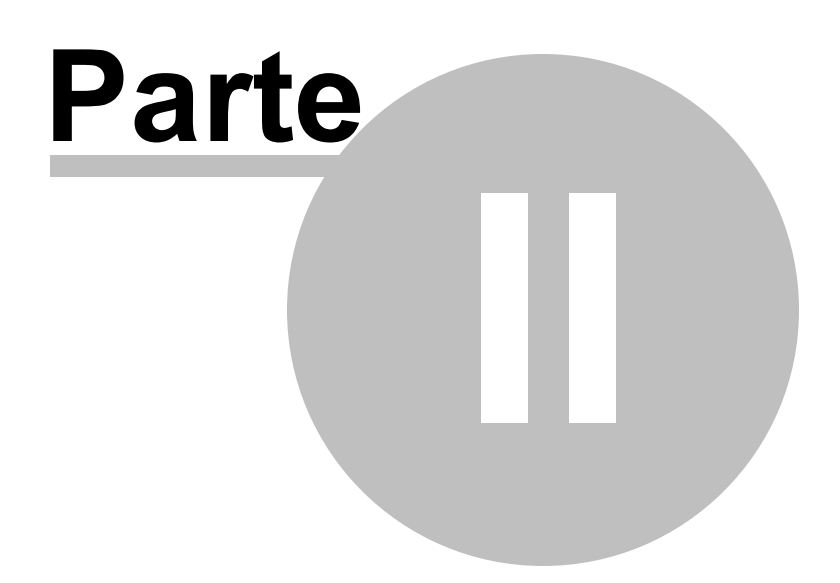

### 2 Sportello Telematico Taxi/Ncc Web

Attraverso lo Sportello Telematico Taxi/Ncc Web, gli utenti abilitati possono usufruire delle varie funzionalità messe a disposizione dal sistema in funzione del proprio ruolo:

- Titolare Licenza Taxi/Autorizzazione NCC, per la gestione dei propri titoli
- Rappresentante Legale Cooperative di Produzione e Lavoro, per la gestione delle licenze conferite
- Legale Rappresentante Cooperativa di Servizi, Consorzio o Organizzazione Sindacale
- Intermediari (c.d. Agenzie d'Affari), per operare, mediante delega, per conto terzi

Lo Sportello Telematico è articolato in due sezioni principali:

- Access Portal
- Area Servizi Dispositivi

La login (autenticazione sul sistema) deve avvenire con le credenziali rilasciate da RSM, secondo il processo di accreditamento definito:

| ROMA                                            | .IT                                            |             |                                      |
|-------------------------------------------------|------------------------------------------------|-------------|--------------------------------------|
| Piattaforma digital                             | Piattaforma digitale<br>e dei servizi          | dei servizi |                                      |
|                                                 | Username                                       | -           | - inserire il proprio Codice Fiscale |
|                                                 | Password                                       |             |                                      |
|                                                 | Ricordami     Accedi     Password dimenticata? |             |                                      |
|                                                 |                                                |             |                                      |
| mobilità<br>Roma Servizi per la Mobilità S.r.l. |                                                |             |                                      |
| Società con socio unico soggetta alla direzione | e coordinamento di Roma Capitale.              |             |                                      |
| C.Fiscale e Registro Imprese di Roma            |                                                |             |                                      |

### 2.1 Access Portal

Rappresenta il punto unico di accesso ai servizi online di RSM per la gestione delle licenze Taxi e autorizzazione Ncc

Subito dopo l'accesso, all'utente viene mostrato il proprio "fascicolo" con le seguenti informazioni:

- dati utenza
- dati licenza (nel caso di titolari NCC o Coop. Prod. Lav. con più licenze associate viene mostrato l'elenco)
- stato delle pratiche telematiche (in bozza, da approvare, in lavorazione, da integrare ed evase), con l'indicazione del numero per le quali RSM ha chiesto l'invio di documentazione integrativa e quelle per le quali è richiesto il benestare dell'utente per il compilatore
- comunicazioni (relative alle pratiche telematiche inviate), con indicazione del numero di messaggi da leggere
- elenco dei procedimenti "attivabili" online

Utilizzando l'opzione "compila", presente nell'elenco dei procedimenti telematici disponibili online, l'utente accede automaticamente all'Area Servizi Dispositivi dove può:

• compilare una pratica (ex-novo, in bozza o da approvare per l'invio)

- inviare la pratica (completate tutte le informazioni richieste)
- integrare la pratica a seguito di richiesta da parte degli uffici RSM

E' sempre possibile per l'utente eliminare le proprie pratiche in stato "bozza", in ogni caso il sistema provvede automaticamente a rimuovere quelle per le quali sono trascorsi 60 giorni dall'ultima modifica.

### 2.2 Area Servizi Dispositivi

In questa area del portale, l'utente può:

- compilare pratiche ex-novo
- modificare pratiche in bozza
- integrare pratiche presentate
- autorizzare l'invio di pratiche da parte di altri soggetti

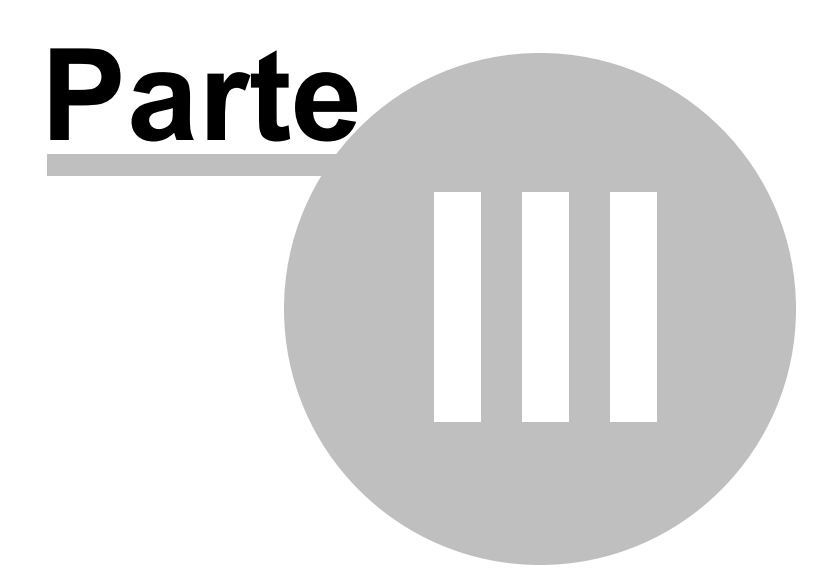

## 3 Gestione Profilo Utente

Cliccando sul collegamento presente in corrispondenza del proprio nominativo, accedendo alla voce Profilo

| ROMA ROMAMO                                                  | BILITA.IT<br>Comunicazioni Procedimenti ////// |                                              | R Profilo                                                                                            |
|--------------------------------------------------------------|------------------------------------------------|----------------------------------------------|----------------------------------------------------------------------------------------------------|
| Piattat                                                      | TAXI<br>WEB<br>NCC Piattafor                   | accede<br>proprie<br>ma digitale dei servizi | • Help Online<br>C* Logout<br>ere per visualizzare le info del<br>o account e modificare la password |
| Nome: Cognome: Cognome: Email: Licenza: Prossima vidimazione | Non iscritto al servizio:060609<br>Iscriviti   | Pratiche<br>0 di 2<br>Pratiche da integrare  | Comunicazioni<br>0 di 0<br>Comunicazioni da leggere                                                  |
| ۸.                                                           | ø                                              |                                              |                                                                                                    |

l'utente può modificare:

- email personale
- password

Esempio di cambio password:

| ROMA        | .ITA.IT                                      |                               |      |                            |
|-------------|----------------------------------------------|-------------------------------|------|----------------------------|
| Piattaforma | TAXI<br>WEB<br>NCC<br>a digitale dei servizi | Piattaforma digitale dei serv | rizi |                            |
| Password >  | Cambia Passw                                 | vord                          |      | Tutti campi<br>obbligatori |
|             | Password                                     |                               |      |                            |
|             | Nuova Password                               |                               |      |                            |
|             | Conferma<br>Password                         |                               |      |                            |
|             |                                              |                               |      | Salva                      |

### 3.1 Modifica password

Per modificare la propria password si potrà utilizzare l'apposita funzione disponibile nella gestione del profilo utente.

Si ricorda che la password deve rispettare i seguenti requisiti minimi di sicurezza previsti:

- lunghezza minima 8 caratteri
- almeno un carattere maiuscolo
- almeno un carattere minuscolo
- almeno un carattere numerico
- almeno un carattere speciale
- la password deve essere differente dalle ultime 3 utilizzate

ATTENZIONE: la password scade ogni 90 giorni

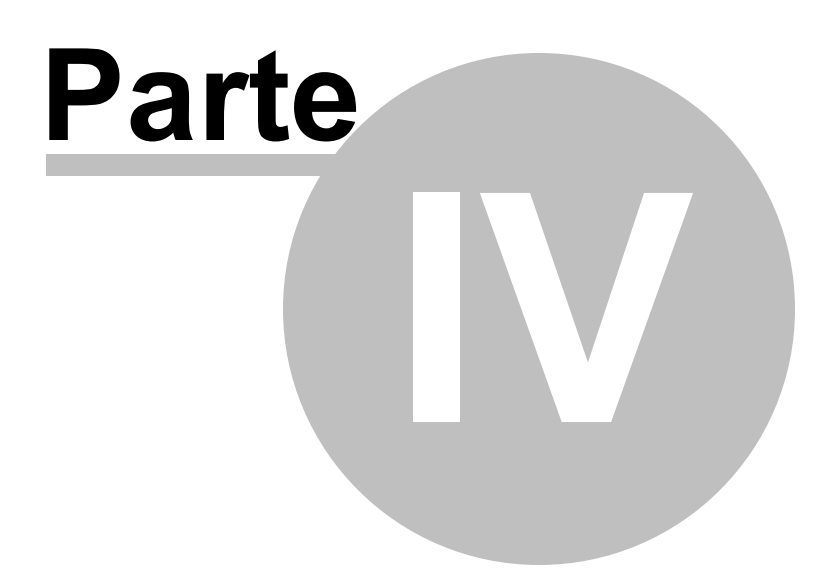

### 4 Fascicolo Utente

Il fascicolo dell'utente è l'area di benvenuto del sistema. Qui sono concentrate le informazioni più importanti e i punti di accesso alle varie funzionalità del sistema:

- Sezione "Visualizzazione Dati Licenza/Autorizzazione"
- Sezione "I Miei Dati"
- Sezione "Visualizzazione Turni"
- Sezione "Procedimenti"
- Sezione "Comunicazioni"
- Sezione "Pratiche in corso"

#### 4.1 Sezione "Visualizzazione Dati Licenza/Autorizzazione"

Come illustrato nell'immagine di seguito riportata, cliccando in corrispondenza del numero della propria licenza è possibile visualizzarne il dettaglio.

| ROMA ROMAMOBI                           | LITA.IT<br>Comunicazioni Procedimenti ////// |                                                       |                                                     |
|-----------------------------------------|----------------------------------------------|-------------------------------------------------------|-----------------------------------------------------|
| Piattaform                              | Piattaforn<br>na digitale dei servizi        | ma digitale dei servizi                               |                                                     |
| Nome:<br>Cognome:<br>Email:<br>Licenza: | Non iscritto al servizio:060609<br>Iscriviti | Pratiche<br>0 di 2<br>Pratiche da integrare           | Comunicazioni<br>0 di 0<br>Comunicazioni da leggere |
| Prossima vidimazione: 03/05/2021        | Avvia nuova pratica                          | cliccando in corrispondenza<br>si accede al dettaglio | del numero di licenza                               |

Nel caso in cui risultino più licenze collegate all'utente, il sistema ne mostra l'elenco come di seguito illustrato:

| ROMA ROMAMOE<br>Home Pratiche            | Dettaglio stampa              | duplicato licenza | ×                        |
|------------------------------------------|-------------------------------|-------------------|--------------------------|
| C                                        | Dettaglio Licenza             | - (               |                          |
|                                          | Tipo:                         | TAXI              |                          |
|                                          | Numero:                       | 10                |                          |
|                                          | Data rilascio:                |                   |                          |
| E.                                       | Data vidimazione:             |                   |                          |
| Piattafor                                | Data prossima<br>vidimazione: |                   |                          |
| Nome: CLAUDIO                            | Veicolo targa:                | 0007548           | 9                        |
| Cognome:                                 |                               |                   |                          |
| Email:                                   | 🖨 Dettaglio Veicolo           |                   | Comunicazioni            |
| And in case of the local division of the | Data allestimento:            |                   | Comunicazioni da leggere |
| Licenza:                                 | Data immissione:              |                   |                          |
| Prossima vidimazione: 03/05/2021         | Data ultima revisione:        | -                 |                          |
| •                                        | Descrizione:                  |                   |                          |
| Ě I                                      | Sigla radio:                  | -                 |                          |
| l miei dati                              | Targa telaio:                 | 0007548           |                          |
| Visualizza il profilo                    | Tipo:                         | AUTOVETTURA       |                          |
|                                          | Tipo alimentazione:           |                   |                          |
|                                          | Tipo tassametro:              |                   |                          |
|                                          |                               |                   |                          |

Come illustrato nella figura precedente, oltre al dettaglio della licenza è possibile consultare anche il dettaglio del veicolo associato.

IMPORTANTE: l'icona della stampante consente di stampare real time il duplicato della licenza.

### 4.2 Sezione "I Miei Dati"

Nella pagina sono visibili le informazioni anagrafiche di dettaglio dell'utente collegato.

Nel caso in cui l'utente sia titolare NCC con più di una autorizzazione, il sistema consente la visualizzazione su modal dialog dell'elenco con il dettaglio dei veicoli associati.

Nel caso in cui l'utente sia Legale Rappresentante della Coop. Prod. Lav., il sistema consente la visualizzazione dell'elenco delle licenze conferite, con il dettaglio dei titolari e dei veicoli associati.

| ROMA B<br>ROMA ROMAMOB<br>Home Pratiche   | ILITA.IT<br>Comunicazioni Procedimenti //////           |                                                            |                                                     |
|-------------------------------------------|---------------------------------------------------------|------------------------------------------------------------|-----------------------------------------------------|
| Piattafor                                 | TAXI<br>WEB<br>NCC Piattafor<br>ma digitale dei servizi | ma digitale dei servizi                                    |                                                     |
| Nome:<br>Cognome: I<br>Email:<br>Licenza: | Non iscritto al servizio:060609<br>Iscriviti            | Pratiche<br>0 di 2<br>Pratiche da integrare                | Comunicazioni<br>0 di 0<br>Comunicazioni da leggere |
| Prossima vidimazione: 03/05/2021          | Avvia nuova pratica<br>Elenco procedimenti              | cliccando in corrispondenz<br>dati di dettaglio (anagrafic | a della sezione si accede ai<br>a utente connesso)  |

Esempio di dettaglio dati anagrafici utente connesso:

| ROMA 🜹 | ROMAN<br>Home Pr | AOBILITA.IT              | Procedimenti 🛛 | ///// |  |  |  |
|--------|------------------|--------------------------|----------------|-------|--|--|--|
|        |                  | I Miei Dati              |                |       |  |  |  |
|        |                  |                          |                |       |  |  |  |
|        |                  | Nome:                    |                |       |  |  |  |
|        |                  | Cognome:                 |                |       |  |  |  |
|        |                  | Email:                   |                |       |  |  |  |
|        |                  | PEC:                     |                |       |  |  |  |
|        |                  | Data di nascita:         |                |       |  |  |  |
|        |                  | Comune di nascita:       |                |       |  |  |  |
|        |                  | Provincia di nascita:    |                |       |  |  |  |
|        |                  | Nazione estera di nascit | a:             |       |  |  |  |
|        |                  | Sesso:                   |                |       |  |  |  |
|        |                  | Residenza                |                |       |  |  |  |
|        |                  | Via:                     |                |       |  |  |  |
|        |                  | Cap:                     |                |       |  |  |  |
|        |                  | Comune:                  |                |       |  |  |  |
|        |                  | Provincia:               |                |       |  |  |  |
|        |                  | Nazione estera:          | -              |       |  |  |  |
|        |                  |                          |                |       |  |  |  |

## 4.3 Sezione "Visualizzazione Turni"

Nella home page saranno visualizzabili informazioni sul turno odierno (se previsto) e tramite l'apposita funzione si visualizzerà l'elenco completo.

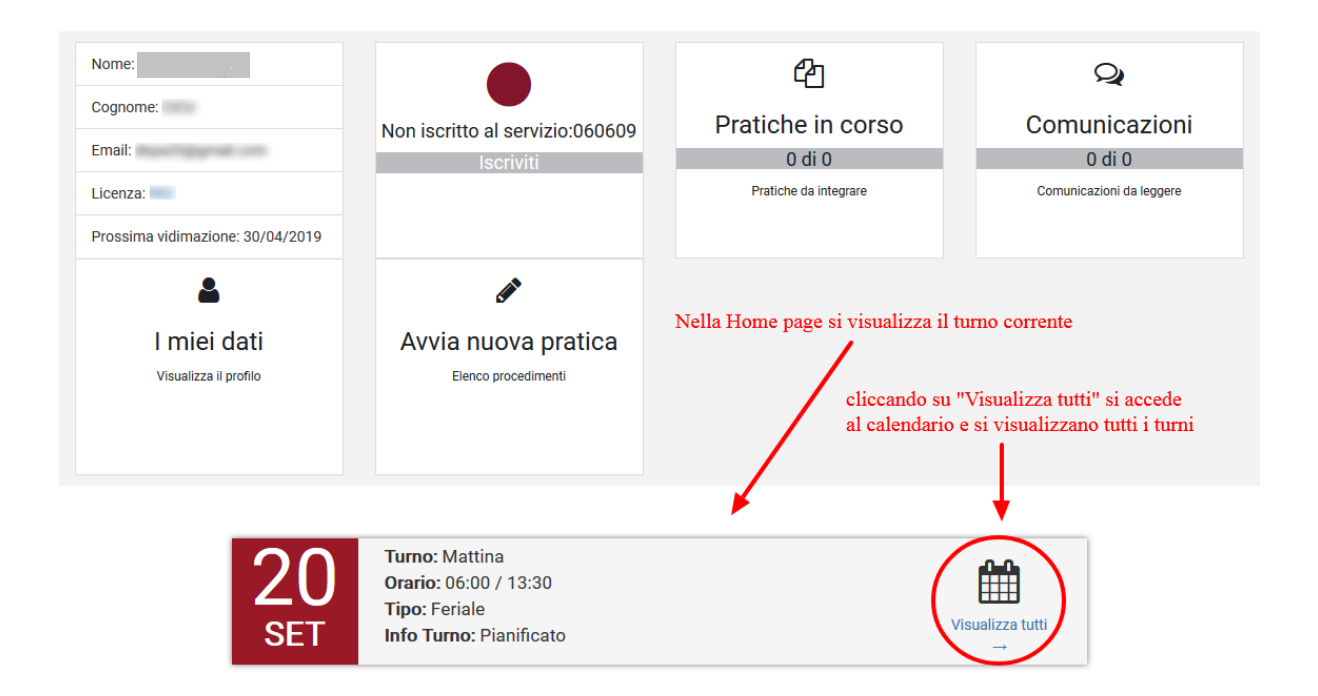

Visualizzazione elenco Turni :

| ROMA C ROMA | <b>OMAI</b><br>Iome F | MOBIL<br>Pratiche | .ITA.IT<br>Comunicazioni         | Procedimenti                    | /////                          |                          |                          |                                         |                           |
|-------------|-----------------------|-------------------|----------------------------------|---------------------------------|--------------------------------|--------------------------|--------------------------|-----------------------------------------|---------------------------|
|             |                       | < >               | oggi                             | dicem                           | nbre 201                       | 7                        | mese sett                | imana giorno                            |                           |
|             |                       | Lun               | Mar                              | Mer                             | Gio                            | Ven                      | Sab                      | Dom                                     |                           |
|             |                       |                   | 27 28                            | 29                              | 30                             | 1                        | 2                        | 3                                       |                           |
|             |                       | 17 - 1 Semi Not   | te 17-1 Semi Notte               | 17 - 1 Semi Notte               | 17 - 1 Semi Notte              | 17 - 1 Semi Notte        | clic                     | cando si acceo                          | le al dettaglio del turno |
|             |                       | 7 - 14:30 Mattir  | 4 5<br>na <b>7-14:30</b> Mattina | 6<br><b>0 - 23:59</b> Intera Gi | 7<br><b>7 - 14:30</b> Mattin.) | 6 - <b>14:30</b> Mattina | 9                        | 10                                      |                           |
|             |                       |                   | 11 12                            | 13                              | 14                             | 15                       | 16                       | 17                                      |                           |
|             |                       | 13:30 - 21 Pom    | eri <b>13:30 - 21</b> Pomeri     | 13:30 - 21 Pomeri               | 13:30 - 21 Pomeri              | 13:30 - 21 Pomeri        | <b>6 - 14:30</b> Mattina | 6 - 14:30 Mattina<br>18 - 23 Pomeriggiu |                           |
|             |                       |                   | 18 19                            | 20                              | 21                             | 22                       | 23                       | 24                                      |                           |
|             |                       | 6 - 13:30 Mattir  | 6 - 13:30 Mattina                | 6 - 13:30 Mattina               | 6 - 13:30 Mattina              | 6 - 13:30 Mattina        |                          |                                         |                           |
|             |                       |                   |                                  |                                 |                                |                          |                          |                                         |                           |
|             |                       |                   | 25 26                            | 27                              | 28                             | 29                       | 30                       | 31                                      |                           |
|             |                       |                   |                                  |                                 |                                |                          | 14:30 - 23 Pomeri        | 14:30 - 23 Pomeri                       |                           |

Dal calendario, cliccando in corrispondenza del turno, viene mostrato il dettaglio.

## 4.4 Sezione "Procedimenti"

La funzione Procedimenti mostra all'utente, in funzione del proprio ruolo, l'elenco dei procedimenti compilabili online.

| ROMA                                                                                                    | LITA.IT<br>Comunicazioni Procedimenti ////// |                                                  |                                                                    |
|----------------------------------------------------------------------------------------------------|----------------------------------------------|--------------------------------------------------|--------------------------------------------------------------------|
| Piattaform                                                                                              | TAXI<br>WEB<br>NCC Piattafor                 | ma digitale dei servizi                          |                                                                    |
| Nome: CLAUDIO         Cognome:         Email:         Licenza:         Prossima vidimazione: 03/05/2021 | Non iscritto al servizio:060609<br>Iscriviti | Pratiche<br>0 di 2<br>Pratiche da integrare      | Q<br>Comunicazioni<br>0 di 0<br>Comunicazioni da leggere           |
| Limiei dati<br>Visualizza il profilo                                                                    | Avvia nuova pratica<br>Elenco procedimenti   | consente all'uten<br>procedimenti att<br>profilo | te di accedere all'elenco dei<br>ivabili online secondo il proprio |

Esempio elenco procedimenti compilabili dall'utente connesso:

|                                                        | Titolare                                             |                  |
|--------------------------------------------------------|------------------------------------------------------|------------------|
| Procedimenti                                           | inserire una parola chiave per il filtro sull'elenco | Serca            |
| hiama Taxi - Iscrizione al servizio (Titolare)         |                                                      | Info 🕄 Compila 🖸 |
| hiama Taxi - Revoca iscrizione al servizio (Titolare)  | accesso alla pagina informativa                      |                  |
| hiama Taxi - Sostituzione SIM/Dispositivo (Titolare)   |                                                      | Info 🕄 Compila 🖸 |
| axi - Associazione cooperativa di servizio - consorzio |                                                      | Info 🕄 Compila 🖸 |
| axi - Cambio tassametro                                | accesso alla compilazione online -                   | Info 🕄 Compila 🖸 |
| axi - Cambio turno                                     |                                                      | Info 🕄 Compila 🖸 |
| axi - Collaborazione Familiare                         |                                                      | Info 🕄 Compila 🖸 |
| axi - Conferimento in cooperativa (Titolare isolato)   |                                                      | Info 🕄 Compila 🖸 |
| axi - Crediti d'imposta                                |                                                      | Info 🕄 Compila 🖸 |
| axi - Esonero turnonumero di elem                      | enti trovati                                         | Info 🚯 Compila 🖓 |

E' possibile utilizzare il campo di ricerca per filtrare il risultato mostrato nell'elenco.

Nella colonna info viene mostrato il link alla pagina web che fornisce informazioni di dettaglio circa il procedimento attivabile online.

Utilizzando l'opzione Compila, si procederà alla compilazione telematica ed al successivo invio della pratica agli uffici preposti.

#### 4.5 Sezione "Comunicazioni"

La funzionalità consente all'utente di consultare tutte le comunicazioni (di cui è destinatario) relativamente alla pratiche avviate tramite lo sportello telematico.

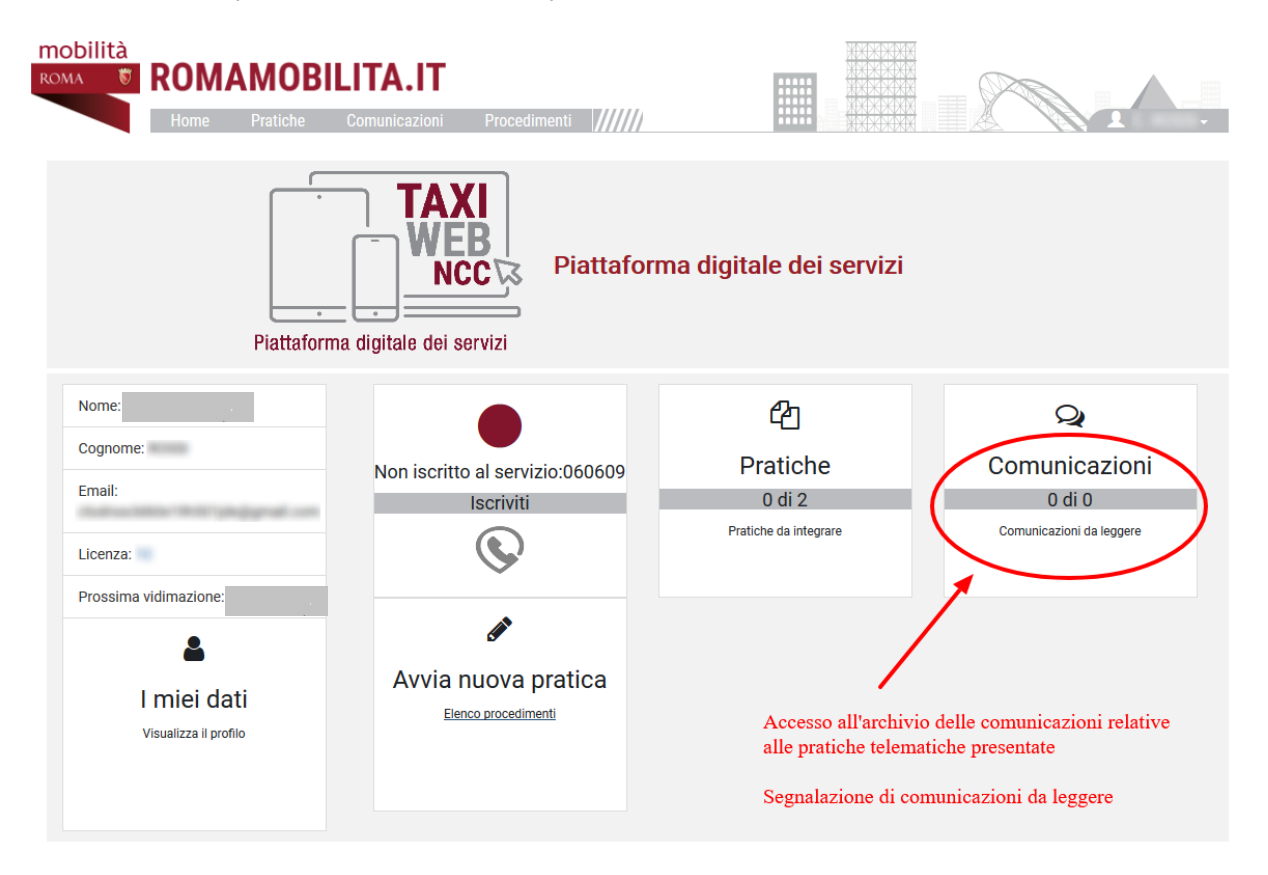

Come illustrato, già dal proprio fascicolo, è possibile avere evidenza delle comunicazioni non lette.

Cliccando in corrispondenza della sezione si accede alla pagina di ricerca e consultazione delle comunicazioni con la possibilità di:

- consultare il dettaglio della comunicazione
- effettuare il download dei file presenti (es. ricevuta)

|                                                                                                    |                                                                                                    |                                                                                                    |                                                                                                    | Fascicolo Utente                                           |          |
|----------------------------------------------------------------------------------------------------|----------------------------------------------------------------------------------------------------|----------------------------------------------------------------------------------------------------|----------------------------------------------------------------------------------------------------|------------------------------------------------------------|----------|
| DMA 👸                                                                                                    | <b>ROMAMOBILITA.</b> Home Pratiche in corso C                                                                                                    | .ITT<br>Comunicazioni Procedimenti                                                                                                    |                                                                                                    |                                                            |          |
| Non lette                                                                                                    | 1.                                                                                                    | Filtri 🗸                                                                                                    |                                                                                                    |                                                            |          |
| Lette                                                                                                    | 0                                                                                                    | Data 🔺 Oggetto                                                                                                    |                                                                                                    | ♦ Allegato ♦                                               |          |
|                                                                                                    |                                                                                                    | Pratica acqui<br>Pratica:                                                                                                    | sita - Chiama Taxi - Iscrizione al<br>/1 - Licenza:                                                 | l servizio - Numero                                        | )ettagli |
|                                                                                                    |                                                                                                    | Pagina 1 di 1 di 1 righe totali                                                                                                    | Cliccando sul                                                                                       | seguente link si Prec.                                     | 1        |
|                                                                                                    |                                                                                                    |                                                                                                    |                                                                                                    |                                                            |          |
| Dettagli                                                                                                    | o                                                                                                    |                                                                                                    |                                                                                                    |                                                            |          |
| Oggetto                                                                                                    |                                                                                                    |                                                                                                    |                                                                                                    |                                                            |          |
| Pratica ac                                                                                                    | cquisita - Chiama Taxi - Revoca iscrizio                                                                                                    | one al servizio - Numero Pratica:                                                                                                    | - Licenza:                                                                                          |                                                            |          |
| Testo                                                                                                    |                                                                                                    |                                                                                                    |                                                                                                    |                                                            |          |
| Gentile<br>Le conferi<br>I riferimen<br>Nur<br>In allegato<br><i>Cordiali su</i><br><b>Roma Ser</b><br><i>ATTENZIO</i><br><b>Non rispo</b><br>Per eventu | miamo che la pratica relativa a <i>C</i><br>nti sono:<br>mero pratica:<br>o trova copia della ricevuta, con a<br><i>valuti</i><br><b>rvizi Mobilità</b><br><i>ONE</i><br><b>ondere a questa email perché la</b><br>uali integrazioni documentali rela | ,<br><i>chiama Taxi - Revoca iscrizion</i><br>apposizione del Timbro Digita<br><u>casella di posta elettronica</u><br>ative alla oratica di interesse s | <i>ne al servizio</i> è stata corr<br>Ile.<br><u>non è monitorata.</u><br>si prega di accedere a ht | ettamente ricevuta.<br>tos://romamobilita.it ed usare le a | DDO      |
| Data                                                                                                    |                                                                                                    |                                                                                                    | Mittente                                                                                            |                                                            |          |
| 25/09/20                                                                                                    | 17                                                                                                    |                                                                                                    | Roma Servizi Mobilità                                                                               |                                                            |          |
| Destinata                                                                                                    | ıri                                                                                                    |                                                                                                    | Destinatari CC                                                                                      |                                                            |          |
|                                                                                                    | Contraction (Contraction)                                                                                                    |                                                                                                    |                                                                                                    |                                                            |          |
|                                                                                                    |                                                                                                    |                                                                                                    |                                                                                                    |                                                            |          |
| Allegati                                                                                                    |                                                                                                    |                                                                                                    |                                                                                                    |                                                            |          |
| Allegati<br>Nome Fil                                                                                                    | le                                                                                                    |                                                                                                    | Dimensione                                                                                          | Download                                                   |          |
| Allegati<br>Nome Fil<br>Copia cor                                                                                                    | le<br>municazione.pdf                                                                                                    |                                                                                                    | Dimensione<br>3944                                                                                  | Download                                                   |          |

### 4.6 Sezione "Pratiche"

Funzionalità per ricercare e consultare le pratiche in:

- bozza (con opzione Compila/Elimina)
- da approvare
- lavorazione (con opzione Dettaglio)
- da integrare (con opzione Dettaglio/Integra)
- evase (con opzione Dettaglio)

| ROMA<br>ROMA<br>Nome Pratiche                                                                                        | ILITA.IT<br>Comunicazioni Procedimenti //////           |                                                                      |                                                          |
|----------------------------------------------------------------------------------------------------|---------------------------------------------------------|----------------------------------------------------------------------|----------------------------------------------------------|
| Piattafor                                                                                                    | TAXI<br>WEB<br>NCC Piattafor<br>ma digitale dei servizi | rma digitale dei servizi                                             | sso archivio pratiche                                    |
| Nome: BRUNO<br>Cognome: DATTILO<br>Email: provaundici@gmail.com<br>Licenza: 1308<br>Prossima vidimazione: 04/09/2022 | Non iscritto al servizio:060609<br>Iscriviti            | Pratiche<br>O di 1<br>Pratiche da integrare<br>Pratiche da approvare | Q<br>Comunicazioni<br>0 di 0<br>Comunicazioni da leggere |
| L miei dati                                                                                                    | Avvia nuova pratica                                     |                                                                      | pratiche da approvare                                    |

Come indicato nell'immagine, già dalla home page dello Sportello Telematico è possibile verificare il numero di pratiche in corso con l'indicazione del numero di quelle per le quali gli uffici hanno chiesto l'integrazione documentale piuttosto che quelle per le quali l'utente connesso deve autorizzarne la trasmissione in quanto compilate da altri soggetti.

Esempi di alert al momento della login sul numero di pratiche da autorizzare per l'invio tematico da parte di un altro soggetto:

26

| ROMA ROMAMOB                     | Avviso                          | EMEERE<br>C                   |                          |
|----------------------------------|---------------------------------|-------------------------------|--------------------------|
| Home Praticne                    | 1 pratica da approvare          |                               |                          |
|                                  | NCC Piattafor                   | ok<br>ma digitale dei servizi |                          |
| Piattaforma                      | a digitale dei servizi          |                               |                          |
| Nome: BRUNO                      |                                 | Ch<br>Ch                      | Q                        |
| Cognome:                         | Non incritto al porvizio:060600 | Pratiche                      | Comunicazioni            |
| Email:                           | Iscriviti                       | 0 di 1                        | 0 di 0                   |
| Licenza:                         |                                 | Pratiche da integrare         | Comunicazioni da leggere |
| Prossima vidimazione: 04/09/2022 |                                 | Pratiche da approvare         |                          |
| Ĕ I                              | <b>G</b>                        |                               |                          |
| ROMA BROMAMOBI                   | Comunicazioni Procedimenti      | pratiche per stato            | B. DATTILO-              |

| Titolare       |   | Filtri 🗸              |                    |                         |                   |                        |         |
|----------------|---|-----------------------|--------------------|-------------------------|-------------------|------------------------|---------|
| Bozza          | 0 | Tipologia             | ▲ Data Creazione ♦ | Data Ultima<br>Modifica | ♦ Licenza         | $\stackrel{\wedge}{=}$ |         |
| Da approvare   | 1 | Taxi - Cambio         | -                  |                         | 103               |                        |         |
| In lavorazione | 0 | turno                 |                    |                         |                   | Compila                | Elimina |
| Da integrare   | 0 | Pagina 1 di 1 di 1 ri | ighe totali        |                         |                   | Prec.                  | 1 Suc.  |
| Evase          | 0 |                       |                    | accedi alla co          | mpilazione/approv | vazione ino            | ltro    |

| Pratica          |        |             |                    |             |                        | ×        |
|------------------|--------|-------------|--------------------|-------------|------------------------|----------|
| Numero Pratica   |        |             | Tipo Pratica       | а           |                        |          |
| 0.000            |        |             | Chiama Tax         | i - Sostitu | uzione SIM/Dispositivo |          |
| Titolare         |        | Cooperativa | a                  |             |                        |          |
|                  | 1000   |             | -                  |             |                        |          |
| Intermediario    |        |             | N. Licenza         |             |                        |          |
| -                |        |             | 100                |             |                        |          |
| Stato            |        |             | Data Presentazione |             |                        |          |
| In lavorazione   |        |             |                    | •           |                        |          |
| Data Evasione    |        |             |                    |             |                        |          |
| -                |        |             |                    |             |                        |          |
| Ricevuta         |        |             |                    |             |                        |          |
| Descrizione      | File   |             |                    |             | Dimensione             | Download |
| Ricevuta Domanda | RICEVU | JTApdf      |                    |             | 9963                   | Ŧ        |
| Stati            |        |             |                    |             |                        |          |
| Data Inizio      |        | Data Fine   |                    | Stato       |                        |          |

| 000 |     | inor | -i   | -i - |
|-----|-----|------|------|------|
| COI | nun | ICa. | (101 |      |
| _   |     |      |      |      |

| Data | Oggetto                                                                               | Allegato |             |
|------|---------------------------------------------------------------------------------------|----------|-------------|
|      | Pratica acquisita - Chiama Taxi - Sostituzione SIM/Dispositivo - Numero Pratica: /2 - | Ø        | Dettaglio 🗷 |
|      | Licenza:                                                                              |          |             |

-

ACQUISIZIONE

Chiudi

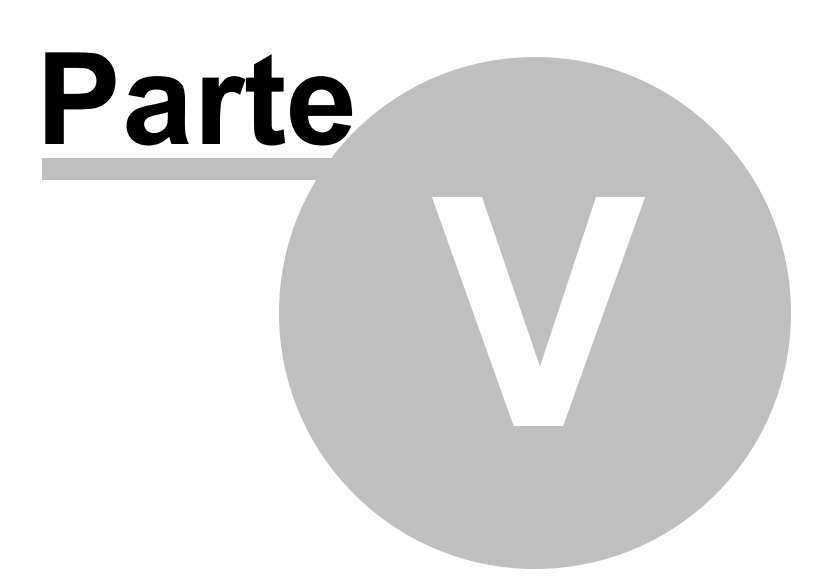

### 5 Compilazione Pratiche

Utilizzando l'opzione "Avvia nuova pratica" o la voce di menù "Procedimenti", è possibile ricercare le procedure attivabili on line secondo il proprio profilo.

A seconda del tipo di procedimento, il sistema propone il modulo da compilare online. Le sezioni possibili sono:

- Discriminanti
- Dati Procedimento
- Documentazione

A seguito dell'inoltro di una pratica, il sistema informa sempre l'utente circa:

- Trasmissione e Ricevuta
- Attestazioni e Autorizzazioni (eventuali)

#### 5.1 Discriminanti

Rappresenta un wizard attraverso il quale (se previsto dalla procedura) il sistema somministra all'utente una serie di domande per costruire un modulo "su misura" ovvero con le sole informazioni strettamente necessarie.

| ROMAMOBILITA.IT                                                                                                    |                                                    |
|----------------------------------------------------------------------------------------------------|----------------------------------------------------|
| Procedimento: Chiama Taxi - Sostituzione SIM/Dispositivo (Titolare)                                                   |                                                    |
| Titolare<br>Licenza                                                                                                   |                                                    |
| Al fine di individuare correttamente le sezioni del modulo da compilare è necess                                      | sario fornire le seguenti informazioni al sistema. |
| 1) Sostituzione SIM/Dispositivo (Informazione Obbligatoria):<br>con la presente si richiede la sostituzione di<br>SIM |                                                    |
| opzioni disponibili                                                                                                   | stato avanzamento wizard (% al completamento)      |
|                                                                                                    | Avanti 🕨                                           |

Al completamento del wizard, confermando le risposte fornite, l'utente visualizzerà le sezioni che conterranno i dati richiesti.

| mobilità<br><sup>ROMA</sup> б | ROMAMOBILITA.IT                                                                                                    |                                                                                   |
|-------------------------------|----------------------------------------------------------------------------------------------------|-----------------------------------------------------------------------------------|
| Procedime                     | ento: Chiama Taxi - Sostituzione SIM/Dispositivo (Titolare)                                                                                                    |                                                                                   |
| Titolare<br>Licenza           |                                                                                                    |                                                                                   |
| Di seguito<br>Per proce       | o il riepilogo delle informazioni fornite al fine di procedere alla creazione<br>dere alla compilazione utilizzare il bottone "Crea modello", per apporta<br>ne SIM/Dispositivo riepilogo risposte | e del modulo da compilare.<br>e delle modifiche utilizzare il bottone "Indietro". |
| SIM                           |                                                                                                    | se confermate le risposte, il sistema genera il modulo                            |
|                               |                                                                                                    | ✓ Indietro                                                                        |
|                               |                                                                                                    |                                                                                   |
| ROMA                          | Roma Servizi per la Mobilità S.r.l.<br>Società con socio unico sociotta alla direzione e coordinamento di Doma Canitate                                                                            |                                                                                   |

## 5.2 Dati Procedimento

Il modulo da compilare online è costituto da sezioni che, al loro interno, prevedono le dichiarazioni che devono essere rese dall'utente.

Le dichiarazioni possono contenere:

- testo della dichiarazione
- campi da valorizzare (es. testo, date, file etc.)

Esempio sezioni modulo telematico da compilare:

| ROMAMOBILITA.IT                                        |                                       |
|--------------------------------------------------------|---------------------------------------|
| Procedimento: Taxi - Esonero turno                     |                                       |
| Títolare<br>Licenza                                    |                                       |
| URNO ROSA                                              |                                       |
| URNO DA SVOLGERE (TURNO ROSA)                          |                                       |
| solo in presenza della spunta verde il sistema conside | era il modulo correttamente compilato |

Esempio sezioni modulo telematico compilate:

| ROMAMOBILITA.IT                                               |         |
|---------------------------------------------------------------|---------|
| Procedimento: Chiama Taxi - Iscrizione al servizio (Titolare) |         |
| Titolare                                                      |         |
|                                                               |         |
| MODALITÀ DI PAGAMENTO SERVIZIO 060609 CHIAMA TAXI             |         |
|                                                               |         |
| sezioni correttamente compilate                               | ✓ Fatto |

Esempio dettaglio sezione (campi dichiarazioni):

| ROMAMOBILITA.IT                                                                                                    |                                                               |
|----------------------------------------------------------------------------------------------------|---------------------------------------------------------------|
| Procedimento: Taxi - Esonero turno                                                                                                    |                                                               |
| Titolare                                                                                                    |                                                               |
| Intervento: TURNO ROSA spuntare per compilare la sezione<br>I campi contraddistinti contendo sono obbligatori esempio di                                                                                                    | campo da compilare online                                     |
| Scuola:                                                                                                    | esempio di file da caricare                                   |
| □ Si allega*                                                                                                    |                                                               |
| Dichiarazione attestante l'esercizio della potestà genitoriale da parte della madre, in<br>soggetto titolare di licenza<br>Dichiarazione di richiesta turno rosa da parte del padre, titolare di licenza, dichiarazione att<br>l'esercizio della potestà genitoriale da parte del medesimo, unitamente a documentazion<br>comprovante impedimento da parte della madre ad occuparsi dell'accompagnamento a s<br>figlio (dichiarazione del datore di lavoro attestante l'osservanza di orari incompatibili con<br>attività)<br>Dichiarazione sostitutiva d'iscrizione all'anno scolastico del figlio (istituto pubblico) de<br>attestato d'iscrizione (istituto privato)* | quanto Allega<br>estante Allega<br>e<br>cuola del<br>o tale   |
|                                                                                                    | 📢 Indietro 🛛 🖾 Torna al Modulo di Richiesta 🖉 Salva modifiche |

Nella figura, in basso, i tasti funzione per confermare i le informazioni inserite (dichiarazioni).

### 5.3 Documentazione

Se previsto, è possibile effettuare il caricamento di file nell'apposita sezione "Documentazione".

| ROMAMOBILITA.IT                                                                                                    |                                        |                                      |                                                                         | <b>A</b> -             |
|----------------------------------------------------------------------------------------------------|----------------------------------------|--------------------------------------|-------------------------------------------------------------------------|------------------------|
| Procedimento: Taxi - Richiesta Muletto (assegnazione licenza atipica - Titolare conferito)                                                                                                    |                                        |                                      |                                                                         |                        |
| Titolare                                                                                                    |                                        |                                      |                                                                         |                        |
| A norma degli art. 21, 38, 46 e 47 del D.P.R. n. 445/2000 (T.U.), consapevole delle responsabilità e delle<br>nonché della decadenza del benefici eventualmente conseguenti al provvedimento emanato sulla base o<br>D.P.R. n. 445/2000) | pene stabilite o<br>li dichiarazioni r | falla Legge per<br>non veritiere, so | false attestazioni e dichiarazioni<br>tto la sua persona responsabilità | mendaci,<br>a (art. 76 |
| DICHIARA                                                                                                    |                                        |                                      |                                                                         |                        |
| Procedimento spazio per caricamento file O<br>Documentazione O                                                                                                    |                                        |                                      |                                                                         |                        |

Per concludere le operazioni di invio è necessario avere provveduto al pagamento degli oneri di istruttoria e allegare la ricevuta nella sezione Documentazione.

In quest'area il sistema indica all'utente quali documenti devono essere presentati, divisi tra obbligatori e non obbligatori.

|                 | mento: Taxi - Richiesta Muletto (assegnazione licenza atipica - Titolare conferito)                                                                                                    |                 |
|-----------------|----------------------------------------------------------------------------------------------------|-----------------|
| Titolare        | ATTEN MALES (PERMITER)                                                                                                    |                 |
| Licenza         | elenco file richiesti                                                                                                    |                 |
| Allogati di     |                                                                                                    |                 |
| #               | Documento                                                                                                    | Azione          |
| ß               | Copia fronte/retro del documento d'identità del richiedente in corso di validità                                                                                                    | ± Allega        |
| A               | €16,00 (per imposta di bollo sulla licenza atipica)                                                                                                    | <b>⊥</b> Allega |
|                 | Versamento di €21,00 attraverso conto corrente postale nº53253001 intestato al Comune di Roma - Dip VII U.O. T.P.L Ufficio taxi                                                                                                    | 🛓 Allega        |
|                 | Copia del contratto di noleggio della vettura sostitutiva stipulato tra il richiedente del veicolo di riserva e il titolare della relativa<br>licenza atipica (proprietario del veicolo di riserva). Tale contratto deve essere registrato presso il competente ufficio dell'Agenzia<br>delle Entrate. Non dovrà invece essere prodotto nel caso in cui il richiedente del veicolo di riserva sia anche il titolare della stessa<br>licenza atipica (e, pertanto, proprietario del veicolo) | <b>≜</b> Allega |
|                 | se premuto consente di abbando<br>e tornare alla pagina precedente                                                                                                    | nare la sezione |
|                 |                                                                                                    |                 |
| legen.          | istruzioni per il caricamento dei file                                                                                                    |                 |
| legen           | File obbligatorio non caricato                                                                                                    |                 |
| legen<br>✓<br>♪ | istruzioni per il caricamento dei file         File caricato         File obbligatorio non caricato         File opzionale non caricato                                                                                                    |                 |
|                 | istruzioni per il caricamento dei file File caricato File obbligatorio non caricato File opzionale non caricato                                                                                                    |                 |

# 5.4 Pagamento Corrispettivo Pratica

Per alcuni procedimenti è previsto il pagamento di un corrispettivo:

| ROMA                                           | ROMAMOB<br>Home Pratiche                                                                                                    | ILITA.IT<br>Comunicazioni Procedime                                                | enti Fatture //////                                                           |                                                                            | 1.                                                                              |
|------------------------------------------------|----------------------------------------------------------------------------------------------------|------------------------------------------------------------------------------------|-------------------------------------------------------------------------------|----------------------------------------------------------------------------|---------------------------------------------------------------------------------|
| Procedime                                      | nto: Taxi - Rinnovo licenza (Tit                                                                                                    | tolare Isolato)                                                                    |                                                                               |                                                                            |                                                                                 |
| Titolare<br>Licenza                            |                                                                                                    | -                                                                                  | R. (1111), 3687 (846) 19.                                                     |                                                                            |                                                                                 |
| A norma degl<br>nonché della<br>(art. 76 D.P.R | i art. 21, 38, 46 e 47 del D.P.R<br>decadenza dei benefici eventu<br>. n. 445/2000)                                                                                | R. n. 445/2000 (T.U.), consapevole o<br>ualmente conseguenti al provvedim          | delle responsabilità e delle pene st<br>rento emanato sulla base di dichiar   | abilite dalla Legge per false attes<br>razioni non veritiere, sotto la sua | stazioni e dichiarazioni mendaci,<br>personale e diretta responsabilità         |
|                                                |                                                                                                    |                                                                                    | DICHIARA                                                                      |                                                                            |                                                                                 |
| Proc                                           | edimento                                                                                                    |                                                                                    | ~                                                                             |                                                                            |                                                                                 |
| Pag<br>I/La sottos                             | amento Corrispettivo Pratica<br>critto/a, avendo letto e compre                                                                                                    | eso l'informativa sul trattamento dei<br>ali al sensi del GDPR 2016/679 es         | ( dati personali presente sul portale                                         | : di Roma Servizi per la Mobilità S<br>el servizi di competenza di Roma.   | S.r.I. (www.romamobilita.it), presta<br>Servizi per la Mobilità S.r.I           |
| La domand<br>iniziale.<br>Una richies          | la viene automaticamente salv<br>ta in bozza viene automatica e                                                                                                    | rata in BOZZA dopo ogni modifica; e<br>eliminata se non è modificata da pi         | è possibile recuperare le bozze me<br>ù di 60 giorni o se ci sono delle mo    | diante il link "Richieste in bozza"<br>difiche alla configurazione della ( | ' presente nel menù della pagina<br>compilazione che la rendono invalida.       |
|                                                |                                                                                                    |                                                                                    |                                                                               |                                                                            | 🔒 Stampa                                                                        |
|                                                |                                                                                                    |                                                                                    |                                                                               |                                                                            |                                                                                 |
| mobilità<br>IOMA 😨                             | Roma Servizi per la Mobilità S.r.<br>Società con socio unico soggetta<br>C.Fiscale e Registro Imprese di<br>P. IVA e N. Iscrizione 107354310<br>Numero RFA 1253419 | I.<br>a alla direzione e coordinamento di Roma<br><b>Roma</b><br>08 del 31/12/2009 | SEZIONI PRINCIPA<br>Capitale.<br>Azienda<br>Servizi<br>Progetti<br>Tecnologie | LI ALTRI SITI<br>muoversiaroma.it                                          | UTILITÀ<br>FAQ<br>Informativa privacy e cookie<br>Note legaii<br>Manna del sito |

Cliccando sulla voce "Pagamento Corrispettivo Pratica", il sistema informa l'utente che prima di procedere al pagamento è necessario creare la posizione debitoria, tramite il pulsante "Crea Posizione":

| ROMA ROMAMOBILITA.IT<br>Home Pratiche Comunicazioni Procedimenti                                                                         | Fatture                                     |
|----------------------------------------------------------------------------------------------------|---------------------------------------------|
| Prima di procedere al pagamento è necessario creare la posizione debitoria.<br>Per procedere premere il pulsante <b>"Crea posizione"</b> |                                             |
| Descrizione                                                                                                    | Importo (Euro)                              |
| Imposta marca da bollo                                                                                                    | 16,00€                                      |
| Diritti di istruttoria                                                                                                    | 21,00 €                                     |
| Diritti di segreteria - Imposta comunale                                                                                                 | 0,52€                                       |
| Oneri concessori                                                                                                    | 12,91 €                                     |
| TOTALE                                                                                                    | 50,43 €                                     |
|                                                                                                    | Torna al Modulo di Richiesta Crea posizione |

Dopo aver cliccato sul pulsante sopra citato, il sistema mostra all'utente il messaggio dell'avvenuta creazione della posizione debitoria e la descrizione con i relativi importi da pagare:

| ROMAMOBILITA.IT                                                                                                    |                                                                                                    |
|----------------------------------------------------------------------------------------------------|----------------------------------------------------------------------------------------------------|
| Posizione debitoria creata, selezionare la modalità di pagamento desiderati<br>N.B. Se il pagamento è stato effettuto on-line potrebbero essere necessari<br>essere necessario alcune ore. Riaccedere più tardi in questa sezione. | a<br>I alcuni minuti prima che questo sia registrato; se è stato effettuato tramite altri canali potrebbero |
| Descrizione<br>Imposta marca da bolio                                                                                                    | Importo (Euro)<br>16,00 €                                                                                   |
| Diritti di istruttoria                                                                                                    | 21,00€                                                                                                    |
| Diritti di segreteria - Imposta comunale                                                                                                    | 0,52 €                                                                                                    |
| Oneri concessori                                                                                                    | 12,91 €                                                                                                    |
| TOTALE                                                                                                    | <br>50,43 €                                                                                                 |
|                                                                                                    |                                                                                                    |
|                                                                                                    | E Toma al Modulo di Richiesta Paga on line                                                                  |

L'utente può effettuare il pagamento in due modalità:

1). cliccando sul pulsante "Paga on line", l'utente verrà reinderizzato sulla pagina del Servizio Pagamenti PagoWeb, e avrà la possibilità di effettuare il pagamento in modo istantaneo direttamente on-line. Successivamente, tornando all'interno del procedimento, la voce "Pagamento Corrispettivo Pratica" risulterà evidenziata da una spunta verde:

| ROMA<br>ROMA<br>BOMA<br>Home<br>Licenza                                                                             | MOBILITA.IT<br>ratiche Comunicazioni                                                                   | Procedimenti                                        | Fatture //////                                        |                                                         |                                                    | 1 .                                              |
|----------------------------------------------------------------------------------------------------|----------------------------------------------------------------------------------------------------|-----------------------------------------------------|-------------------------------------------------------|---------------------------------------------------------|----------------------------------------------------|--------------------------------------------------|
| A norma degli art. 21, 38, 46 e 4<br>nonché della decadenza dei ben<br>(art. 76 D.P.R. n. 445/2000)                 | 7 del D.P.R. n. 445/2000 (T.U.)<br>efici eventualmente conseguer                                       | , consapevole delle resp<br>nti al provvedimento em | ponsabilità e delle pene<br>anato sulla base di dichi | stabilite dalla Legge per<br>arazioni non veritiere, so | false attestazioni e di<br>otto la sua personale e | chiarazioni mendaci,<br>e diretta responsabilità |
|                                                                                                    |                                                                                                    | DI                                                  | CHIARA                                                |                                                         |                                                    |                                                  |
| Procedimento                                                                                                    |                                                                                                    |                                                     | ~                                                     |                                                         |                                                    |                                                  |
| Pagamento Corrispettiv                                                                                              | ro Pratica                                                                                             |                                                     | ~                                                     |                                                         |                                                    |                                                  |
| ATTENZIONE:<br>dopo aver completato la doi<br><u>Per farlo, utilizza il pulsante</u><br>Dopo averla trasmessa, la p | manda, è necessario proceder<br>I <b>nvia il Modulo di Richiesta</b><br>rratica NON potrà più essere m | e alla trasmissione a Ro<br>odificata.              | oma Servizi per la Mobilif                            | à.                                                      |                                                    |                                                  |

Entrando all'interno della sezione, sarà possibile visualizzare l'identificativo del pagamento e la rispettiva data:

| ROMAMOBILITA.IT                                                                                                    | Fatture //////     |           |                |                              |
|----------------------------------------------------------------------------------------------------|--------------------|-----------|----------------|------------------------------|
| Descrizione                                                                                                    |                    |           | Importo (Euro) |                              |
| Imposta marca da bollo                                                                                                    |                    |           |                | 16,00 €                      |
| Diritti di istruttoria                                                                                                    |                    |           |                | 21,00€                       |
| Diritti di segreteria - Imposta comunale                                                                                             |                    |           |                | 0,52 €                       |
| Oneri concessori                                                                                                    |                    |           |                | 12,91 €                      |
| TOTALE                                                                                                    |                    |           |                | 50,43 €                      |
| Identificativo Pagamento:                                                                                                    | Data Pagamento: 04 | 1/05/2020 |                |                              |
|                                                                                                    |                    |           |                | Torna al Modulo di Richiesta |
|                                                                                                    |                    |           |                |                              |
| mobilità<br>Roma Servizi per la Mobilità S.r.I.<br>Società con socio unico soggetta alla direzione e coordinamento di Roma Capitale. | SEZIONI PRINCIP    | PALI      | ALTRI SITI     | UTILITÀ                      |

2). cliccando sul pulsante "Download Bollettino", invece, l'utente avrà la possibilità di scaricare, in formato PDF, il bollettino che dovrà essere pagato tramite le modalità indicate nello stesso. Successivamente, tornando all'interno del procedimento, la voce "Pagamento Corrispettivo Pratica" risulterà evidenziata da una spunta verde:

| mobilità<br>Roma 👸                                    | ROMA                                                                     | MOBI                                                            | LITA.IT                                                              |                                            |                                                         |                                                                                              |                                                                 |
|-------------------------------------------------------|--------------------------------------------------------------------------|-----------------------------------------------------------------|----------------------------------------------------------------------|--------------------------------------------|---------------------------------------------------------|----------------------------------------------------------------------------------------------|-----------------------------------------------------------------|
| Licenza                                               | Home                                                                     | Pratiche                                                        | Comunicazioni                                                        | Procedimenti                               | Fatture //////                                          |                                                                                              | 1 .                                                             |
| A norma degli<br>nonché della d<br>(art. 76 D.P.R.    | art. 21, 38, 46 e<br>ecadenza dei b<br>n. 445/2000)                      | e 47 del D.P.R.<br>penefici eventu                              | n. 445/2000 (T.U.)<br>almente conseguer                              | , consapevole delle<br>ti al provvedimento | responsabilità e delle per<br>emanato sulla base di dic | ne stabilite dalla Legge per false attestazi<br>ihlarazioni non veritiere, sotto la sua pers | oni e dichiarazioni mendaci,<br>;onale e diretta responsabilità |
|                                                       |                                                                          |                                                                 |                                                                      |                                            | DICHIARA                                                |                                                                                              |                                                                 |
| Proce                                                 | edimento                                                                 |                                                                 |                                                                      |                                            | ~                                                       |                                                                                              |                                                                 |
| Paga                                                  | mento Corrispe                                                           | ettivo Pratica                                                  |                                                                      |                                            | ~                                                       |                                                                                              |                                                                 |
| ATTENZIO<br>dopo ave<br><u>Per farlo,</u><br>Dopo ave | DNE:<br>r completato la<br><u>utilizza il pulsar</u><br>rla trasmessa, l | domanda, è n<br><u>ite <b>Invia il Mo</b></u><br>la pratica NON | ecessario proceder<br><u>dulo di Richiesta</u><br>potrà più essere m | e alla trasmissione a<br>odificata.        | a Roma Servizi per la Mot                               | liità.                                                                                       |                                                                 |

Se viene scelta questa modalità, l'acquisizione dell'informazione dell'avvenuto pagamento richiederà un intervallo di tempo maggiore.

### 5.5 Trasmissione e Ricevuta

Il sistema, quando l'utente preme il pulsante "Invia Modulo di Richiesta", lo avvisa dell'azione che si intende intraprendere al fine di richiederne ulteriore conferma in quanto il processo non potrà essere reversibile:

| mobilità                                                                                         | NAXXX I                                                                                                    | 17                                                                                                 |
|--------------------------------------------------------------------------------------------------|----------------------------------------------------------------------------------------------------|----------------------------------------------------------------------------------------------------|
| <b>ВОМАМОВ</b>                                                                                   | Conferma invio                                                                                                    |                                                                                                    |
|                                                                                                  | La domanda relativa al procedimento Chiama Taxi - Iscrizione al servizio (Titolare)<br>verrà ora inviata agli uffici preposti.                                                            |                                                                                                    |
| Procedimento                                                                                     | Si vuole procedere?                                                                                                    |                                                                                                    |
| Per concludere le operazioni di invio è ne                                                       | Si                                                                                                    | o zione Documentazione.                                                                            |
| Informativa ai sensi dell'art. 13 del D. Lgs<br>utilizzati esclusivamente per tale scopo.        | n. 196/03: i dati sopra riportati sono prescritti dalle disposizioni vigenti ai fini del procedi                                                                                          | mento per il quale sono richiesti e verranno                                                       |
| La domanda viene automaticamente salva<br>iniziale.<br>Una richiesta in bozza viene automatica e | ata in BOZZA dopo ogni modifica; è possibile recuperare le bozze mediante il link "Richie<br>liminata se non è modificata da più di 60 giorni o se ci sono delle modifiche alla configura | ste in bozza" presente nel menù della pagina<br>azione della compilazione che la rendono invalida. |
|                                                                                                  | e sta                                                                                                    | mpa 🦸 Invia il Modulo di Richiesta                                                                 |

Se l'utente conferma, il sistema attiverà l'acquisizione del modulo di richieste ed informerà l'utente circa l'esito.

| ROMA                                                                                           | ITA.IT                                                                         |                                                  |                 |                          |                   |
|------------------------------------------------------------------------------------------------|--------------------------------------------------------------------------------|--------------------------------------------------|-----------------|--------------------------|-------------------|
| Procedimento: Chiama Taxi - Iscrizione al ser                                                  | vizio (Titolare)                                                               |                                                  |                 |                          |                   |
| Titolare<br>Licenza                                                                            |                                                                                | numero di pra                                    | atica assegna   | ato automaticame         | ente dal sistema  |
| La domanda è stata acquisita correttamente<br>Le credenziali per l'utilizzo dell'app Chiama Tr | con il seguente identificative CHT/2<br>axi 060609 verranno inviate all'indiri | 2017/3<br>ZZO PEC fornito in fase dl accreditame | nto, al momento | o dell'avvenuta iscrizio | one.              |
|                                                                                                | 1                                                                              | download                                         | ricevuta        |                          |                   |
| informazioni aggiuntive                                                                        | contestuali per tipo pratica                                                   |                                                  | 🖀 Torna allo    | sportello 🛛 🔒 Scari      | ica copia domanda |

Esempio di pratica acquisita correttamente:

### 5.6 Attestazioni e Autorizzazioni

Quando l'utente invia la pratica telematica, il sistema risponde immediatamente con un messaggio all'utente:

- se la pratica è stata acquisita correttamente, viene mostrato il N. Pratica assegnato (vedi Trasmissione e Ricevuta)
- se durante la fase di acquisizione c'è un errore, il messaggio del problema riscontrato

Nella Sezione "Pratiche" l'utente ha sempre la possibilità di recupera le informazioni relative alle pratiche presentate, con collegamento alla Sezione "Comunicazioni" dove è possibile scaricare la ricevuta e le eventuali attestazioni/autorizzazioni attese.